Outil de gestion et de communication pour les écoles doctorales, les établissements d'enseignement supérieur et les collèges doctoraux

# GESTION SOUTENANCES

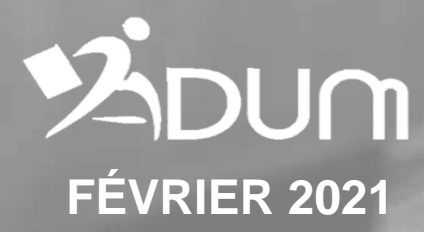

### Connexion à l'interface et déclaration de la soutenance à venir

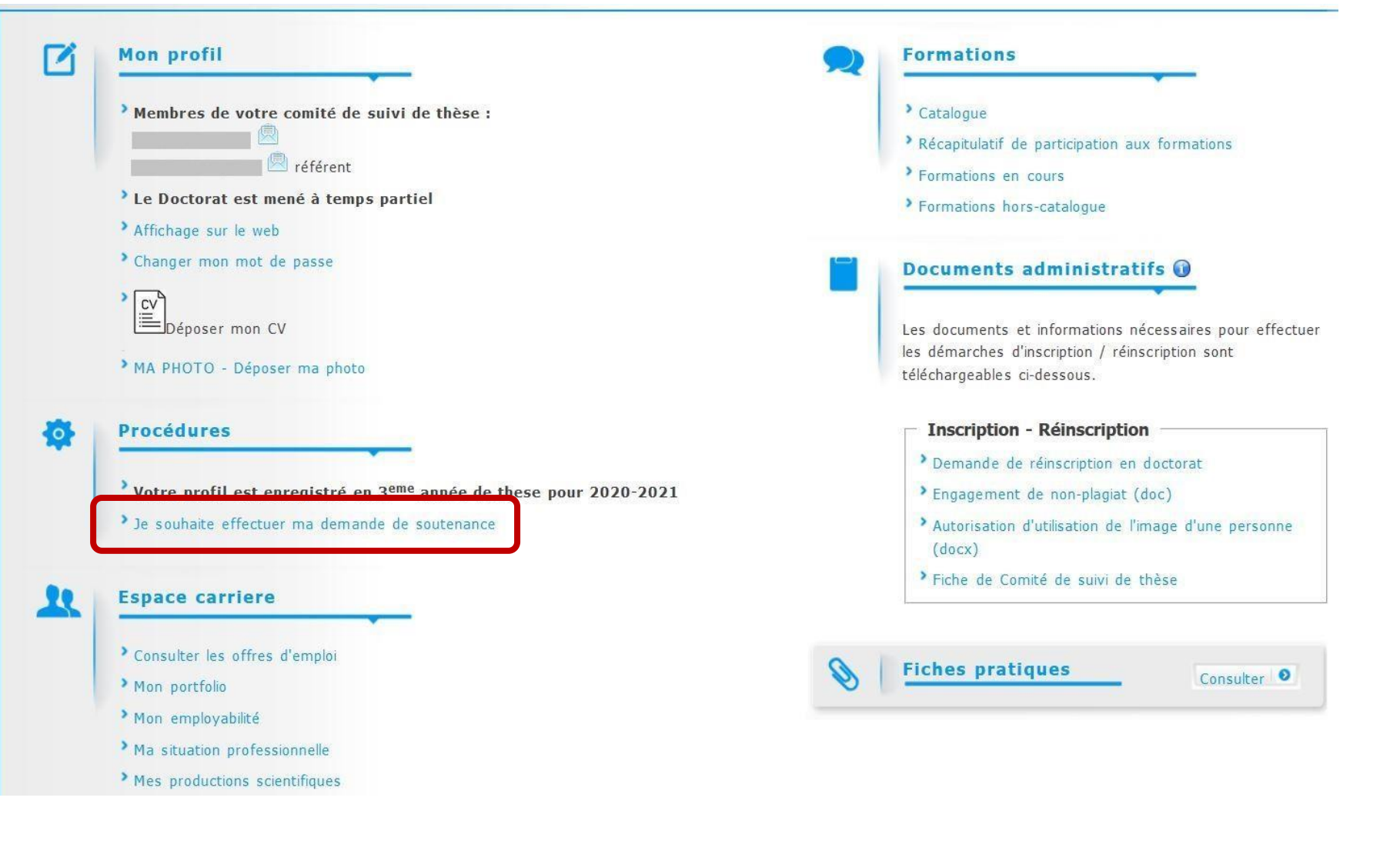

### Mettre à jour tous les formulaires et renseigner les éléments de la soutenance

#### Soutenance de Thèse

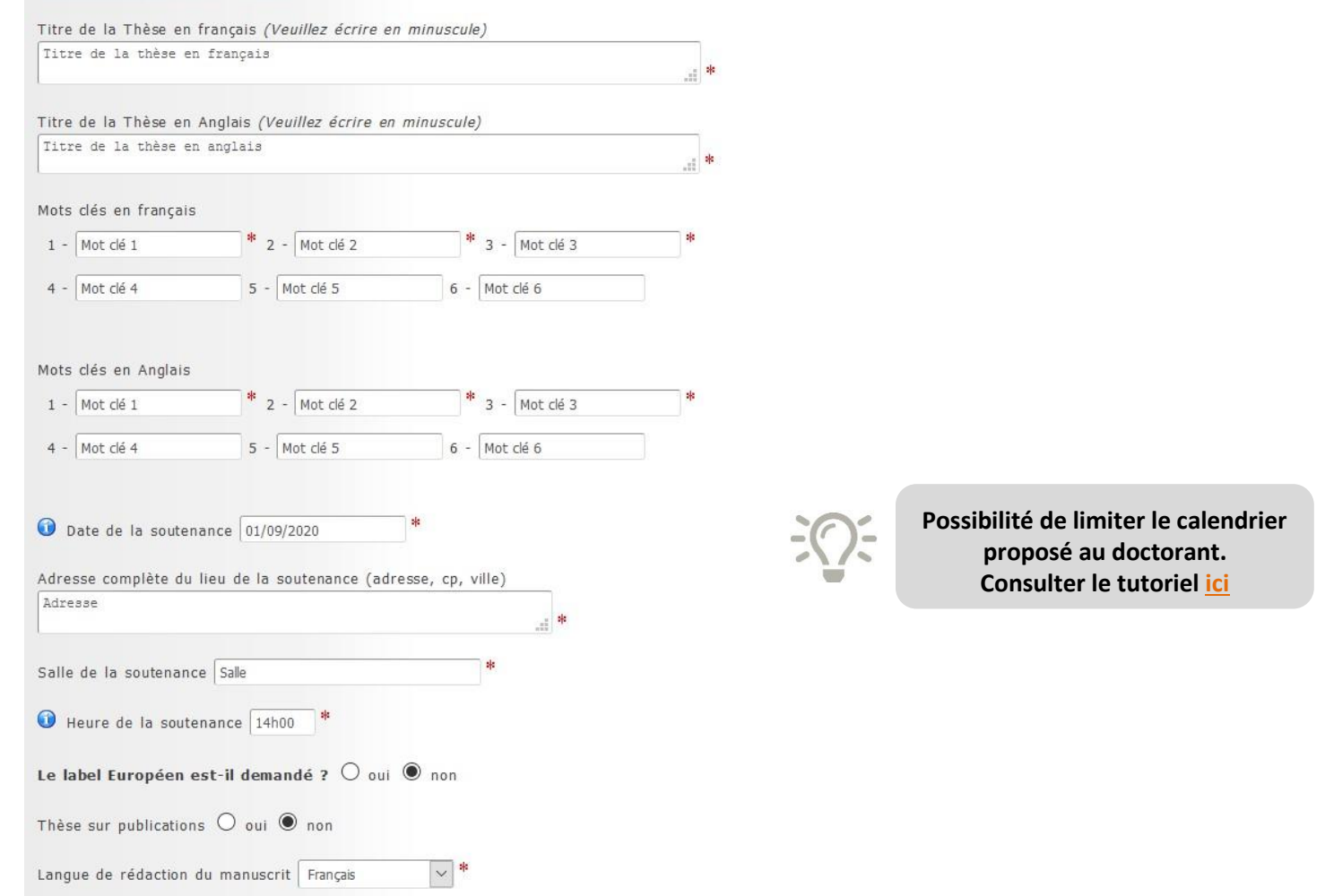

### Mettre à jour tous les formulaires et renseigner les éléments de la soutenance

| 67 - Biologie d                                                                     | es populations et écolo                             | gie                      |                 |                           |           | ~               |        |
|-------------------------------------------------------------------------------------|-----------------------------------------------------|--------------------------|-----------------|---------------------------|-----------|-----------------|--------|
| ibilité de la                                                                       | soutenance 🖲 pub                                    | blique O huis clos       |                 |                           |           |                 |        |
| Confidentia                                                                         | ité <mark>du manuscrit d</mark> e                   | emandée 🖲 oui 🤇          | ) non Date de f | in : *                    | )         |                 |        |
| Embargo du                                                                          | manuscrit O oui                                     | non                      |                 |                           |           |                 |        |
|                                                                                     |                                                     |                          |                 |                           |           |                 |        |
| apporte                                                                             | ur·e·s                                              |                          |                 |                           |           |                 |        |
| -                                                                                   |                                                     |                          |                 |                           |           |                 |        |
| Ajouter                                                                             |                                                     |                          |                 |                           |           |                 |        |
| Rapporte                                                                            | urie                                                |                          |                 |                           |           |                 |        |
| Civilité                                                                            | ~ Nom                                               |                          |                 | Prénom                    |           |                 | ]      |
| Grade                                                                               |                                                     |                          |                 |                           | ~         |                 |        |
|                                                                                     |                                                     |                          |                 |                           |           |                 |        |
|                                                                                     |                                                     |                          |                 |                           |           |                 |        |
|                                                                                     |                                                     |                          |                 |                           |           |                 |        |
| Qualitá p                                                                           | ur la coutenan                                      | Papportaur               | > Enit          | artie dec                 | mambras d | u jury O        | aui 🔍  |
| Qualité po<br>Etablisser                                                            | our la soutenan                                     | ce Rapporteur            | > Fait          | o <mark>arti</mark> e des | membres d | <b>u jury</b> O | oui 🖲  |
| Qualité po<br>Etablisser                                                            | our la soutenan<br>nent de rattach                  | nce Rapporteur           | > Fait          | o <mark>artie de</mark> s | membres d | u jury O        | oui 🖲  |
| Qualité po<br>Etablisser                                                            | our la soutenan<br>nent de rattach                  | nce Rapporteur<br>nement | > Fait          | oartie des                | membres d | u jury O        | oui 🖲  |
| Qualité po<br>Etablisser                                                            | our la soutenan<br>nent de rattach<br><b>iées</b>   | nce Rapporteur<br>nement | > Fait          | oartie des                | membres d | u jury O        | oui 🖲  |
| Qualité po<br>Etablisser<br>Coordonn<br>Adresse                                     | our la soutenan<br>nent de rattach<br><b>1ées</b>   | ce Rapporteur<br>nement  | > Fait          | oartie des                | membres d | u jury O        | oui    |
| Qualité po<br>Etablisser<br>Coordonn<br>Adresse                                     | our la soutenan<br>nent de rattach<br><b>1ées</b>   | nce Rapporteur<br>nement | > Fait          | oartie des                | membres d | u jury O        | oui 🖲  |
| Qualité p<br>Etablisser<br>Coordoni<br>Adresse                                      | our la soutenan<br>nent de rattach<br>nées          | nce Rapporteur<br>nement | > Fait          | oartie des                | membres d | u jury O        | oui 🖲  |
| Qualité po<br>Etablisser<br>Coordonn<br>Adresse                                     | our la soutenan<br>nent de rattach<br>nées<br>Ville | nce Rapporteur<br>nement | > Fait          | oartie des                | membres d | u jury O        | oui () |
| Qualité p<br>Etablisser<br>Coordoni<br>Adresse<br>CP<br>Pays                        | our la soutenan<br>nent de rattach<br>nées<br>Ville | nce Rapporteur<br>nement | > Fait          | oartie des                | membres d | u jury O        | oui    |
| Qualité p<br>Etablisser<br>Coordonn<br>Adresse<br>CP<br>Pays<br>Email               | our la soutenan<br>nent de rattach<br>nées<br>Ville | nce Rapporteur<br>nement | > Fait          | oartie des                | membres d | u jury O        | oui    |
| Qualité po<br>Etablisser<br>Coordonn<br>Adresse<br>CP<br>Pays<br>Email<br>Téléphone | our la soutenan<br>nent de rattach<br>nées<br>Ville | nce Rapporteur<br>nement | > Fait          | oartie des                | membres d | u jury O        | oui    |

### Déclaration des rapporteurs, des membres du jury et des invités le cas échéant

#### Membres du jury

| Direction de thèse 🧿 Ra                                  | apporteur 📀 Rapporteur                                                                                                    | 📀 Examinateur | Sexaminateur | Ajouter                                                                                                |                                         |
|----------------------------------------------------------|----------------------------------------------------------------------------------------------------|---------------|--------------|----------------------------------------------------------------------------------------------------|-----------------------------------------|
| Membre 6<br>Civilité V Nom<br>Grade                      | Prén                                                                                                    | om 🗸          |              |                                                                                                    |                                         |
| Qualité pour la soutenance<br>Etablissement de rattachem |                                                                                                    |               | ~            |                                                                                                    | Possibilité d'ajouter « co-encadrant de |
| <b>Coordonnées</b><br>Adresse                            | Rapporteur / Rapporteure<br>Examinateur / Examinatrice<br>Directeur de thèse / Directrice de thèse<br>Co-directeur de thèse / Co-directrice de thèse (HDR) |               |              | thèse » dans le menu déroulant des<br>qualités pour la soutenance.<br>Consulter le tutoriel <u>ici</u> |                                         |
| CP Ville Ville Email                                     |                                                                                                    |               |              |                                                                                                    |                                         |
| Féléphone<br>HDR 🗿 🛛 🗸<br>Demande visioconférence C      | ) oui O non                                                                                                    |               |              |                                                                                                    |                                         |

| Ajouter   | Ajouter              |       |        |   |  |
|-----------|----------------------|-------|--------|---|--|
| Invité•e  |                      |       |        |   |  |
| Civilité  | ✓ Nom                |       | Prénom |   |  |
| Grade     |                      |       |        | ~ |  |
| Qualité p | our la soutenance II | nvité |        |   |  |

## Renseigner les résumés et cliquer sur « *J'ai finalisé la saisie des informations relatives à ma soutenance* »

| Résumé de la thèse en français                           |                                                                                                    |
|----------------------------------------------------------|----------------------------------------------------------------------------------------------------|
| Le nombre de caractères ne doit pas être supérieur à 40  | 200.                                                                                                    |
| es résumés français et anglais doivent tenir tous deux ( | en 4ème de couverture de votre manuscrit, et les résumés déposés ici doivent être identiques à ceux du manuscrit.    |
| Résumé en français                                       | * 12.                                                                                                    |
| Résumé de la thèse en anglais                            |                                                                                                    |
| e nombre de caractères ne doit pas être supérieur à 40   | 200.                                                                                                    |
| es résumés français et anglais doivent tenir tous deux ( | en 4ème de couverture de votre manuscrit, et les résumés déposés ici doivent être identiques à ceux du manuscrit.    |
| Résumé en anglais                                        | *                                                                                                    |
| Resume vulgalise en ilanyals                             | h.                                                                                                    |
| Résumé de thèse vulgarisé pour le                        | grand public en anglais                                                                                              |
| L000 caractères maximum !                                |                                                                                                    |
| résumé vulgarisé en anglais                              |                                                                                                    |
|                                                          |                                                                                                    |
|                                                          | J'AI FINALISÉ LA SAISIE DES INFORMATIONS RELATIVES À MA SOUTENANCE> TRANSMISSION À LA DIRECTION DE THÈSE POUR ACCORD |
| -                                                        | > LES INFORMATIONS RELATIVES À LA SOUTENANCE SONT EN COURS DE SAISIE> ENREGISTREMENT DES ÉLÉMENTS SAISIS             |
|                                                          |                                                                                                    |

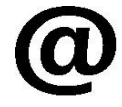

La Direction de thèse reçoit un e-mail pour l'informer qu'elle doit donner son avis sur les rapporteur.e.s et membres du jury en se connectant sur son espace personnel

ATTENTION : Il faut en parallèle déposer votre mémoire de thèse Pour que votre demande soit finalisée

### Dépôt du fichier électronique de la thès

#### Pour effectuer le dépôt du manuscrit, le doctorant doit avoir un compte ADUM activé (matricule définitif).

Il s'agit de la version de votre thèse qui sera transmise aux rapporteurs pour évaluation et aux membres du jury, cette version sera consultable par la direction de votre thèse, l'école doctorale, le service du doctorat et permettra au centre de documentation (Bibliothèque universitaire) de faire des vérifications techniques de votre fichier.

Le fichier PDF de la version intégrale de votre thèse (fichier finalisé après la soutenance) est destiné à être archivé par le Centre informatique national de l'enseignement supérieur (CINES). Pour être éligible à un archivage sur la plateforme du CINES (PAC), votre fichier doit réussir le test FACILE. https://facile.cines.fr/, en répondant aux trois critères "Bien formé", "Valide" et "Archivable dans PAC".

Attention : le CINES n'accepte que les PDF dont la version est égale ou supérieure à 1.4. Les versions antérieures (1.0, 1.1, 1.2, 1.3) sont refusées. Si votre fichier est déclaré non valide, nous vous invitons à contacter le service d'aide du CINES en cliquant sur le lien en haut de page : "demander une analyse de second niveau" ou le service de documentation de l'établissement : adum-scd@univ-reunion.fr.

Au plus tard 3 mois après votre soutenance, vous devrez venir déposer le fichier définitif de votre thèse, conforme aux demandes éventuelles de corrections faites par le jury.

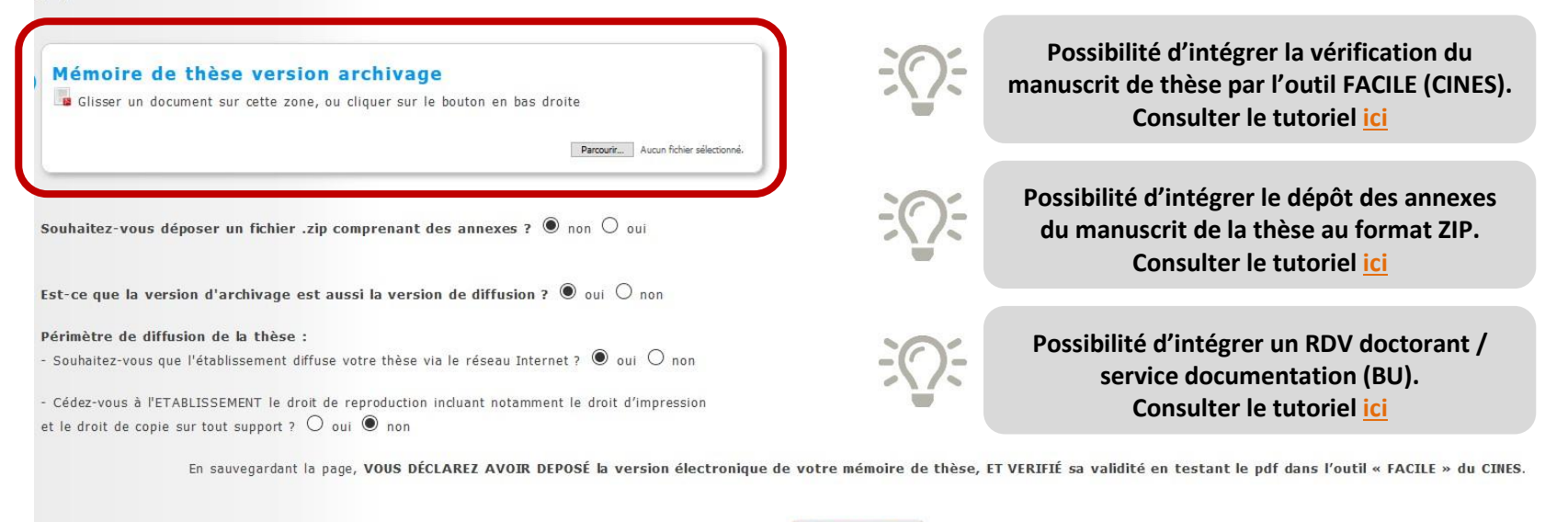

**SAUVEGARDER** 

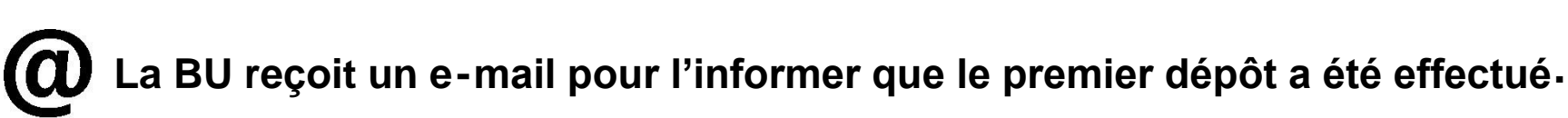

### Dépôt des pièces complémentaires à la demande de soutenance

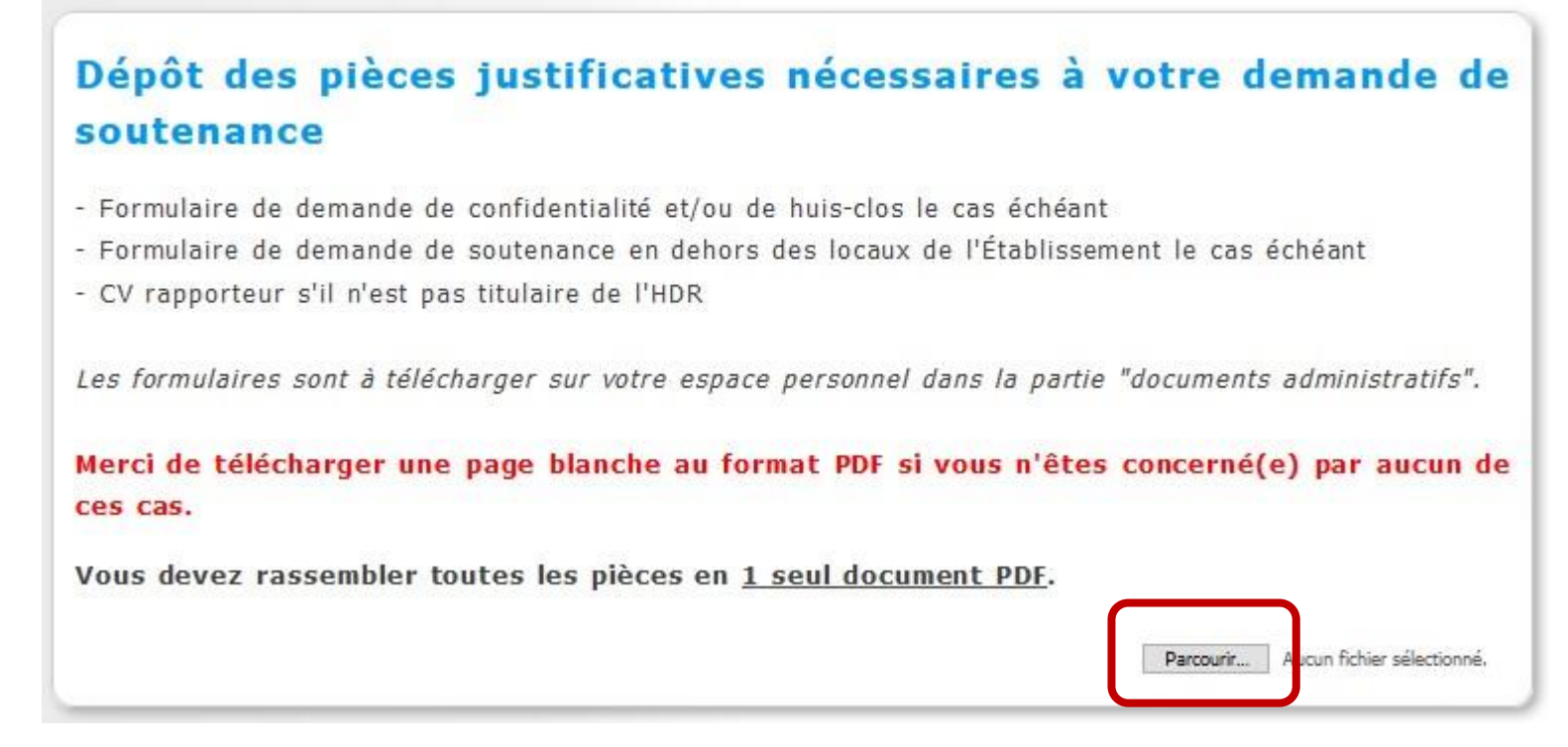

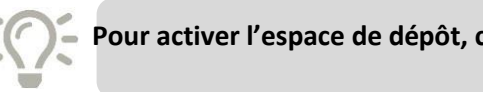

Pour activer l'espace de dépôt, consulter le tutoriel ici

### Finalisation de la procédure de soutenance

| 0 | Etat civil                 | Je finalise la procédure                                                                                                    |
|---|----------------------------|----------------------------------------------------------------------------------------------------|
| • | Coordonnées                |                                                                                                    |
| • | Rattachement administratif | TRANSMISSION DES DONNÉES POUR INSTRUCTION DU DOSSIER                                                                                             |
| 0 | Statut et Financement      |                                                                                                    |
| • | Déroulement Doctorat       |                                                                                                    |
| 0 | Langues vivantes           |                                                                                                    |
| 0 | Soutenance                 |                                                                                                    |
| 0 | Dépôt du pdf de la thèse   |                                                                                                    |
| • | Documents à joindre        |                                                                                                    |
| 0 | Gestion affichage          |                                                                                                    |
| • | Compétences et portfolio   |                                                                                                    |
|   | Situation professionnelle  |                                                                                                    |
|   | Publications               |                                                                                                    |
| 0 | Je finalise la procédure   | Assistance technique   Politique d'utilisation des données   Mentions légales   Espace personnel   Mise à jour du profil   À<br>propos de l'ADUM |